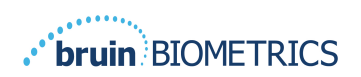

# **PROVIZIO<sup>®</sup> SEM SCANNER**

# **GATEWAY SYSTEM**

# BRUGERVEJLEDNING

Bruin Biometrics, LLC 10877 Wilshire Blvd, Suite 1600 Los Angeles, CA 90024 USA Telefon: (310) 268-9494 E-mail: customerservice@bruinbiometrics.com Websted: www.sem-scanner.com

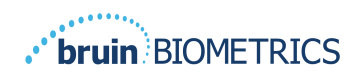

# Indholdsfortegnelse

| ١. | AD           | VARSLER OG SIKKERHEDSFORANSTALTNINGER             | . 4 |
|----|--------------|---------------------------------------------------|-----|
|    | 1.1.         | Advarsler                                         | . 4 |
|    | 1.2.         | Forsigtig                                         | . 5 |
| 2. | Ge           | NERELT                                            | . 5 |
|    | 2.1.         | Formål                                            | . 5 |
|    | 2.2.         | Krav                                              | . 5 |
|    | 2.3.         | Nomenklatur                                       | . 6 |
|    | 2.4.         | Indikationer for brug                             | . 6 |
|    | 2.5.         | Kontraindikationer                                | . 6 |
|    | 2.6.         | Tilsigtet brugerprofil                            | . 6 |
|    | 2.7.         | Bivirkninger                                      | . 6 |
|    | 2.8.         | Garanti og ansvarsfraskrivelse                    | . 6 |
|    | 2.8          | B.I. Undtagelser                                  | . 7 |
|    | 2.8          | 8.2. Ansvarsfraskrivelse for yderligere garantier | . 7 |
|    | 2.9.         | Tabel over symboler                               | . 8 |
| 3. | Lo           | GGER IND                                          | . 9 |
|    | 3.1.         | Indtast legitimationsoplysninger                  | . 9 |
|    | 3.2.         | Vælg et sprog                                     | . 9 |
| 4. | Kli          | NISK ROLLE                                        |     |
|    | <b>4</b> .I. | Patientliste                                      |     |
|    | 4.2.         | Patientkort                                       | 12  |
|    | 4.3.         | Eksportér data                                    | 13  |
| 5. | AD           | MINISTRATORROLLE                                  | 15  |
|    | 5.1.         | Dashboard (Betjeningspanel)                       | 15  |
|    | 5.2.         | LDAP-kortlægning                                  | 16  |
|    | 5.3.         | Datakortlægning                                   | 18  |
|    | 5.4.         | Enhedsstatus                                      | 18  |
|    | 5.5.         | Opsætning                                         | 20  |

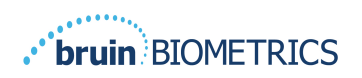

#### DANSK

|    | 5.6.  | Indstillinger              | .21  |
|----|-------|----------------------------|------|
|    | 5.7.  | Eksportér data             | .21  |
| 6. | HÅN   | NDHOLDT SUPPORT            | . 23 |
|    | 6.1.  | Elektromagnetisk miljø     | .23  |
|    | 6.2.  | Elektromagnetisk immunitet | .24  |
|    | 6.3.  | Separationsafstand         | . 26 |
|    | 6.4.  | Specifikationer            | . 27 |
| 7. | Fejli | FINDING                    | . 28 |
|    |       |                            |      |

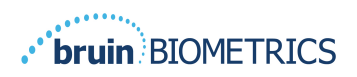

# I. Advarsler og sikkerhedsforanstaltninger

Provizio SEM Scanner og Provizio SEM Scanner S er designet og konstrueret i overensstemmelse med gældende amerikanske (USA) regler og krav samt amerikanske og internationale standarder for drift af elektrisk udstyr, elektromagnetisk kompatibilitet og fastsatte sikkerhedskrav.

Forkert brug eller håndtering kan imidlertid resultere i skader og/eller personskade. For at forhindre beskadigelse af udstyret bedes du læse disse betjeningsanvisninger omhyggeligt, inden du bruger dit Provizio SEM-scannersystem. Opbevar disse anvisninger et sikkert sted. Følg anvisningerne herunder for at sikre sikker og problemfri drift af dit system.

# $\mathbf{R}_{\mathbf{k}}$ only

Advarsel: Føderal (amerikansk) lovgivning begrænser denne enhed til salg af eller efter ordre fra en læge eller andet autoriseret sundhedspersonale.

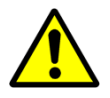

#### I.I. Advarsler

- ADVARSEL: Standarden for pleje skal følges for at reducere risikoen for at udvikle tryksår. Aflæsninger fra Provizio SEM-scannere kan bruges til at understøtte øget behandling; men bør aldrig danne grundlag for reduceret behandling.
- ADVARSEL: Denne enhed er ikke beregnet til at finde eller diagnosticere tryksår.
- ADVARSEL: Brug ikke Provizio SEM-scannere på ødelagt eller på anden måde kompromitteret hud.
- ADVARSEL: Må kun anvendes med Provizio-systemkomponenter.
- ADVARSEL: For at forhindre spredning af infektioner skal Provizio SEM-scannere rengøres og desinficeres korrekt i henhold til anvisningerne i dette dokument, når de har været anvendt på en patient.
- ADVARSEL: For at forhindre krydskontaminering af patienter skal du bruge en ny, uåbnet sensor til engangsbrug pr. patient pr. session. Flere anatomiske steder kan scannes ved hjælp af den samme sensor i en enkelt session, men sørg for, at der bruges en ny sensor til hver nye session.
- ADVARSEL: Forsøg ikke at rengøre eller desinficere en kontamineret sensor til engangsbrug.

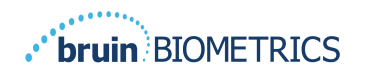

- ADVARSEL: Hvis enheden kommer i kontakt med kontaminerede overflader (hvis den f.eks. falder på gulvet), skal den rengøres og desinficeres, inden der foretages en anden patientaflæsning.
- ADVARSEL: Forsøg ikke at adskille eller på anden måde ændre Provizio SEM-scannere, da dette kan medføre utilsigtede risici. Provizio SEM-scannersystemet må kun serviceres af producenten (Bruin Biometrics) eller et Bruin Biometrics autoriseret servicecenter. Kontakt din produktspecialist eller kundeservice repræsentant angående eventuelle enheder, der ikke fungerer korrekt.
- ADVARSEL: For at undgå risiko for elektrisk stød må dette udstyr kun tilsluttes en strømforsyning med beskyttelsesjording.
- ADVARSEL: For at undgå eksplosionsrisiko bør Provizio SEM-scannere ikke anvendes i nærheden af brændbare bedøvelsesmidler.
- ADVARSEL: Provizio SEM Scanner S fungerer ikke korrekt, før der installeres et sensorhoved til engangsbrug.
- ADVARSEL: Sørg for, at der ikke er nogen fremmedlegemer i opladningsstikket, inden du placerer scanneren i opladningsstikket.

#### I.2. Forsigtig

- FORSIGTIG: Undersøg Provizio SEM-scanneren for skader eller skarpe kanter før hver brug. Hvis der findes skader eller skarpe kanter, bedes du kontakte kundeservice eller din produktspecialist. Forsøg ikke at bruge enheden.
- FORSIGTIG: Sørg for, at netledningen er tilsluttet strømforsyningen, og at enheden er fuldt opladet inden brug.
- FORSIGTIG: Nedsænk ikke Provizio SEM-scanneren i væske. Nedsænkning kan beskadige scanneren og forhindre, at den fungerer normalt.

### 2. Generelt

#### 2.1. Formål

Dette dokument beskriver, hvordan du opretter forbindelse til Gateway-applikationen, der er installeret på en institution og guider en bruger gennem de forskellige skærme.

#### 2.2. Krav

Bruin Biometrics Webserver Virtual Machine (VM).

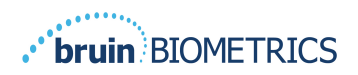

#### 2.3. Nomenklatur

Virtuel maskine: Bruin Biometrics Webserver VM, der er installeret på den institution-leverede server og giver et arbejdsmiljø til Bruin Biometrics Web-applikationen.

Tryksår kaldes også trykskader, liggesår eller siddesår.

#### 2.4. Indikationer for brug

Provizio SEM-scanneren og Provizio SEM-scanneren er beregnet til at blive brugt af sundhedspersonale som et supplement til plejestandarden ved vurdering af hæle og korsben (sakrum) hos patienter, der har øget risiko for tryksår.

#### 2.5. Kontraindikationer

Må ikke bruges på beskadiget hud.

#### 2.6. Tilsigtet brugerprofil

Systemet er beregnet til brug af sundhedspersonale.

#### 2.7. Bivirkninger

Der er ingen kendte bivirkninger ved brug af scanneren.

#### 2.8. Garanti og ansvarsfraskrivelse

Denne vejledning er beregnet til at give anvisninger om korrekt brug af SEM. Den skal bruges sammen med passende træning. Bruin Biometrics LLC garanterer, at Provizio SEM-scanneren er fri for defekter i forhold til materialer og håndværksmæssig udførelse i tre (3) år fra købsdatoen fra Bruin Biometrics eller dennes datterselskaber. Denne garanti gives kun til den oprindelige køber af SEM-scanneren. Bruin Biometrics forpligtelse under garantien er at sørge for reparation eller efter eget valg at levere et erstatningsprodukt. Intet andet retsmiddel kan kræves i henhold til denne garanti. Alle særlige, tilfældige og yderligere skader er ikke omfattet.

Der er ingen forhold forbundet med lakering, emaljering, oxidation og lignende beskyttende overflader såvel som belægning med tætningsmiddel, der kan blødgøres igen ved temperaturer, som kan forventes under normal drift.

For at anmode om reparation eller udskiftning i henhold til denne garanti skal købere kontakte deres lokale kundeserviceudbyder.

Garantibetingelserne kan variere i nogle lande. Kontakt din kundeserviceudbyder for at få oplysninger om garantibetingelserne.

Risikoen for tab eller skade under forsendelser under denne garanti bæres af den part, der sender produktet. Produkter, der sendes af køberen under denne garanti, skal emballeres på passende vis for at beskytte produktet. Hvis køberen sender et produkt til Bruin Biometrics i uegnet emballage, formodes enhver fysisk skade, der findes på produktet ved modtagelse og undersøgelse af Bruin

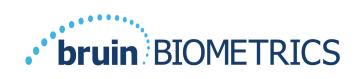

Biometrics, og som ikke tidligere er rapporteret, at have fundet sted under transit og vil være købers ansvar.

#### 2.8.1.Undtagelser

Brug af instrumentet på en anden måde end som beskrevet i denne vejledning kan medføre, at det ikke fungerer korrekt. Denne garanti er begrænset til mangler og materialer, der kan tilskrives en fejl eller defekt i SEM-scanneren.

Denne garanti gælder ikke for Garanterede produkter eller dele deraf: (a) der har været udsat for misbrug, forsømmelse eller ulykke, (b) der er blevet beskadiget af årsager, der ligger uden for det Garanterede Produkt, (c), der er blevet brugt i overtrædelse af Bruin Biometrics brugsvejledning, (d) hvor serienummeret er blevet fjernet eller gjort ulæseligt, (e) der er blevet ændret af andre end Bruin Biometrics eller dets autoriserede servicecenter, medmindre det er godkendt af Bruin Biometrics før en sådan service, (f) det er udstyr, der sælges som brugt, eller (g), der udsættes for agenter, der er anført i Tabel Inedenfor. Tabel I er ikke en udtømmende liste over agenter, der kan kompromittere SEM-scannernes integritet.

| Tabel 1. Stoffer, der aldrig bør bruges på SEM-scanneren |  |
|----------------------------------------------------------|--|
| Alverlig privilening appendix IKKE                       |  |

| Benzen             | Cyclohexan     | Petroleum       | Salpetersyre – 70 % |  |  |  |  |  |
|--------------------|----------------|-----------------|---------------------|--|--|--|--|--|
| Carbontetrachlorid | Ethylchlorid   | Trichlorethylen | Perchlorethylen     |  |  |  |  |  |
| Chlorbenzen        | Freon          | Lak             | Toluen              |  |  |  |  |  |
| Kloroform          | Benzin, blyfri | Naphtha         | Xylen               |  |  |  |  |  |

#### 2.8.2. Ansvarsfraskrivelse for yderligere garantier

Ingen distributør, forhandler eller anden part er autoriseret til at yde nogen garanti på vegne af Bruin Biometrics eller til at påtage sig på vegne af Bruin Biometrics noget andet ansvar med hensyn til SEM-scanneren.

Indholdet i denne brugsvejledning udgør ikke nogen garanti.

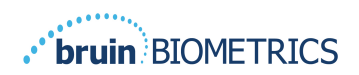

# 2.9. Tabel over symboler

#### Tabel 2. Tabel over symboler

| Symbol          | Betydning                                                                                                    |
|-----------------|----------------------------------------------------------------------------------------------------|
| REF             | Producentens katalogbetegnelse eller nummer                                                                                                    |
| SN              | Serienummer                                                                                                    |
| LOT             | Partinummer                                                                                                    |
| CE              | CE-mærkning i overensstemmelse med det europæiske direktiv om medicinsk udstyr                                                                                           |
| EC REP          | Den Europæiske Unions autoriserede repræsentant                                                                                                    |
| <b>R</b> t ONLY | FORSIGTIG: Føderal (amerikansk) lovgivning begrænser denne enhed til salg af eller efter ordre fra en læge eller andet autoriseret sundhedspersonale                     |
|                 | Anvisningerne medfølger og skal følges                                                                                                    |
|                 | Forsigtig eller advarsel                                                                                                    |
| X               | Bortskaffelse af dette udstyr i henhold til lokale regler for bortskaffelse af elektrisk og elektronisk affald                                                           |
|                 | Fremstillet af                                                                                                    |
| IPX1            | Drypvandsbeskyttet udstyr-IPX1: Provizio SEM-scannerkabinettet giver<br>beskyttelse mod de skadelige påvirkninger af væskeindtrængen. (IPX1, i henhold<br>til IEC 60529) |
| Ŕ               | Type BF anvendt del med IEC-60601-1                                                                                                    |
| *               | Holdes væk fra sollys                                                                                                    |
| Ť               | Opbevares tørt                                                                                                    |
| 8               | Må ikke anvendes, hvis pakken er beskadiget, og enheden indeni ser ud til at være<br>fysisk ødelagt, revnet eller ikke oplades og starter, når brugsanvisningen følges   |
| -20°C           | Temperaturgrænser (eksempler på grænser vist)                                                                                                    |
| 95%<br>5%       | Fugtighedsgrænser (eksempler på grænser vist)                                                                                                    |
| 1               | Pakkens indhold                                                                                                    |
| $\otimes$       | Kun til brug med en enkelt patient                                                                                                    |
| NON             | lkke-steril                                                                                                    |

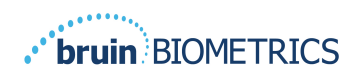

# 3. Logger ind

Uanset hvilke privilegier du har inden for Gateway, starter dit login på samme måde.

#### 3.1. Indtast legitimationsoplysninger

Åbn en browser, og indtast URL'en til Gateway inden for institutionens netværk. Dette skulle åbne loginskærmen fra Gateway.

| bruin) BIOMETRICS |                          |
|-------------------|--------------------------|
|                   |                          |
|                   | Sign in below.           |
|                   | Username                 |
|                   | Password                 |
|                   | LOGN                     |
|                   | English (English) • V1.5 |

#### Figur | Gateway-loginskærm

Indtast det brugernavn og den adgangskode, du bruger til andre applikationer inden for din institution. Klik på LOGIN-knappen.

#### 3.2. Vælg et sprog

Valget af Gateway-sprog viser sproget for facilitetsopsætningen under konfigurationen af administratoren. Det giver dog hver bruger mulighed for at vælge sprog ved deres login til deres session.

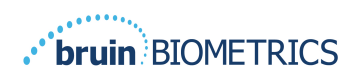

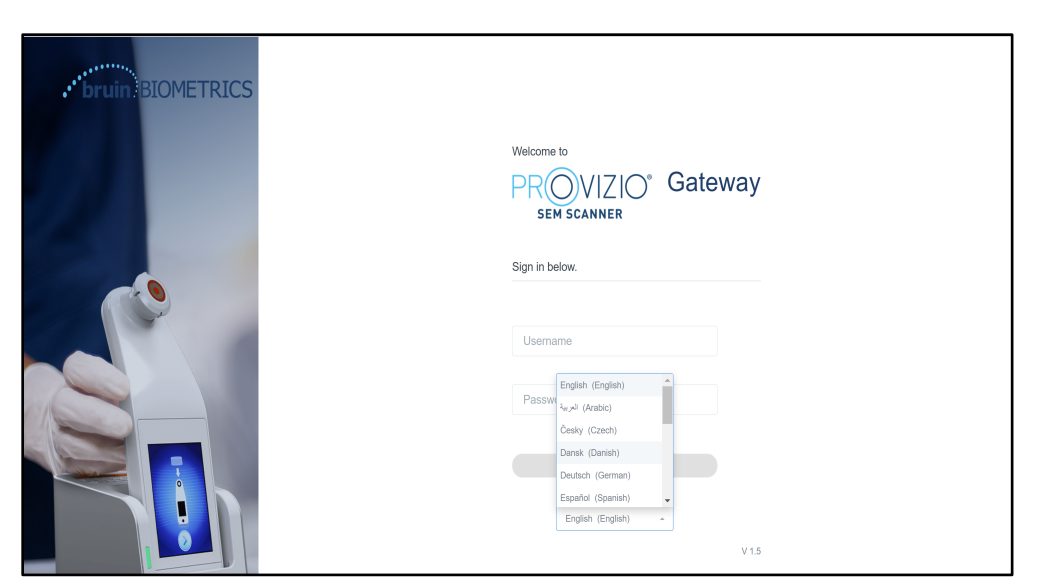

Figur 2 Brugerens sprogvalg

Når du klikker på LOGIN bliver du ført til det første skærmbillede for din rolle.

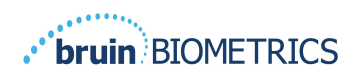

## 4. Klinisk rolle

#### 4.1. Patientliste

Dette skærmbillede viser en liste over alle patienter, der i øjeblikket er under behandling i din institution.

| My Dashboard     |                    |                         |                     |                      |                   |
|------------------|--------------------|-------------------------|---------------------|----------------------|-------------------|
| Patient List     |                    |                         |                     | PATIENTS SCANNED     | IN THE LAST 3 DAY |
| Q Search by Pati | ent Name or Patier | nt ID                   |                     |                      | 3                 |
| 2. PATIENT V     | JUI[ PATIENT ID    | G LAST READING ~        | 🦸 LEFT HEEL DELTA V | 🔋 RIGHT HEEL DELTA 🗸 | 1997 SACRUM DE    |
| Azar Hosseini    | 0722167969388      | 12 JUN 2019<br>14:09:53 | • 0.3               | • 0.5                | • 0.7             |
| Ea Tipene        | 0614725422806      | 10 JUN 2019<br>14:09:53 | • 0.3               | • 0.5                | • 0.7             |
| Miglena Tadic    | 0247629296661      | 08 JUN 2019<br>14:09:53 | • 0.3               | • 0.5                | • 0.7             |
| Stephen Shaw     | 0186538797811      | 02 JUN 2019<br>14:09:53 | • 0.3               | • 0.5                | • 0.7             |
| Babila Ebwélé    | 0358379867816      | 20 MAY 2019<br>14:09:53 | • 0.3               | • 0.5                | • 0.7             |
| Iruka Akuchi     | 0521911792088      | 12 MAY 2019<br>14:09:53 | • 0.3               | • 0.5                | • 0.7             |

Figur 3 Patientliste-skærm

**Patientlisten** viser kolonner med navn, patient-id, dato for sidste aflæsning og sidste delta-værdier for venstre hæl, højre hæl og korsben (sakrum). Hver kolonne kan sorteres ved at klikke på overskriften. Der er et SØGE-felt til at finde navne- og PID-felter. Hvis du holder musen over "PATIENTER, SCANNET I DE SISTE 3 DAGE", åbnes et pop op-vindue

|           | My Dashboard     |                    |                         |                 |       |       |       |                         |
|-----------|------------------|--------------------|-------------------------|-----------------|-------|-------|-------|-------------------------|
| Gateway   |                  |                    |                         |                 | 4     | 3     | 17    |                         |
|           | Patient List     |                    | _                       | Azar Hosseini   | • 0.3 | • 0.5 | • 0.7 |                         |
| Dashboard | Q Search by Pati | ent Name or Patier | N ID                    | Ea Tipene       | • 0.3 | • 0.5 | • 0.7 | NNED IN THE LAST 3 DAYS |
| Settings  | i sourch strain  |                    |                         | Minlena Tarlir  | • 0.3 | .05   | .07   |                         |
|           |                  |                    | _                       |                 |       |       |       |                         |
|           | ≜ PATIENT ∨      | JIII PATIENT ID    | LAST READI              | Stephen Shaw    | • 0.3 | • 0.5 | • 0.7 | TA - 107 SACRUM DELTA - |
|           |                  |                    | _                       | Babila Ebwélé   | • 0.3 | • 0.5 | • 0.7 |                         |
|           | Azar Hosseini    | 0722167969388      | 12 JUN 201<br>14:09:53  | Iruka Akuchi    | • 0.3 | • 0.5 | • 0.7 | • 0.7                   |
|           |                  |                    | _                       | Dashonte Clarke | • 0.3 | • 0.5 | • 0.7 | -                       |
|           | Ea Tipene        | 0614725422806      | 10 JUN 201<br>14:09:53  | Shirai Subaru   | • 0.3 | • 0.5 | • 0.7 | • 0.7                   |
|           | Miglena Tadic    | 0247629296661      | 08 JUN 2019<br>14:09:53 | • 0             | .3    |       | • 0.5 | • 0.7                   |
|           | Stephen Shaw     | 0184538797811      | 02 JUN 2019<br>14:09:53 | • 0             | .3    |       | • 0.5 | • 0.7                   |
|           | Babila Ebwélé    | 0358379867816      | 20 MAY 2019<br>14:09:53 | • 0             | .3    |       | • 0.5 | • 0.7                   |
| () LOGOUT | Iruka Akuchi     | 0521911792088      | 12 MAY 2019<br>14:09:53 | • 0             | .3    |       | • 0.5 | • 0.7                   |
|           |                  | 0011202012000      | 07.4449.0010            |                 |       |       |       |                         |

Figur 4 Patienter scannet i de sidste tre dage

Klik på en patients navn for at se patientkortet.

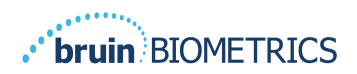

#### 4.2. **Patientkort**

Siden med **patientkortet** viser et diagram over delta-værdierne over en periode, der kan vælges ved hjælp af knappen nederst på siden. Dette eksempel er for en 2-ugers periode. Den orange linje er 0,6-tærsklen for et handlingsbart delta. Ikonforklaringen vises øverst på siden.

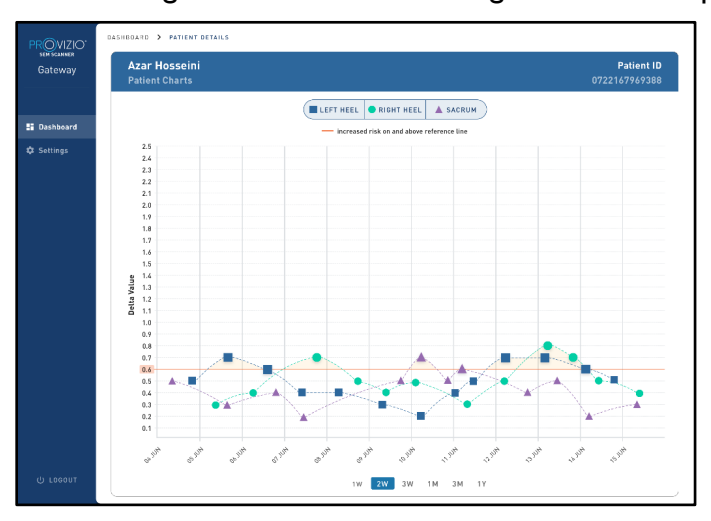

#### **Figur 5 Patientkort**

Hvis du holder markøren over et ikon, vises de numeriske detaljer for det datapunkt.

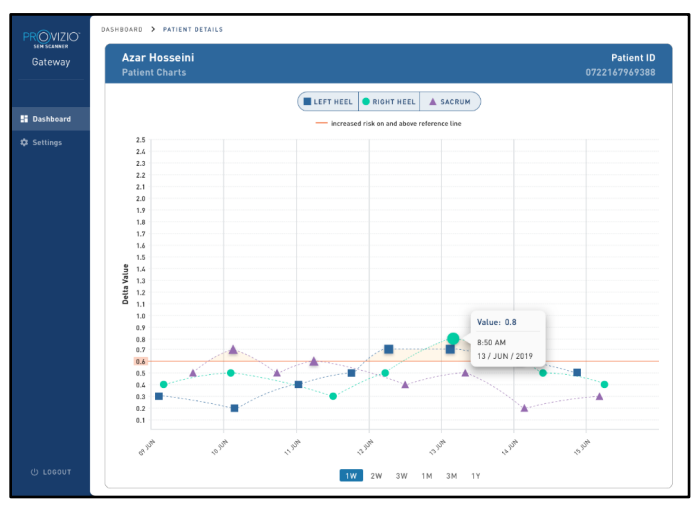

#### Figur 6 Datapunkt Detaljer

Når man klikker på et ikon vises en pop-up med et diagram over de SEM-værdier, der blev taget for at generere denne delta-værdi.

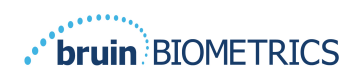

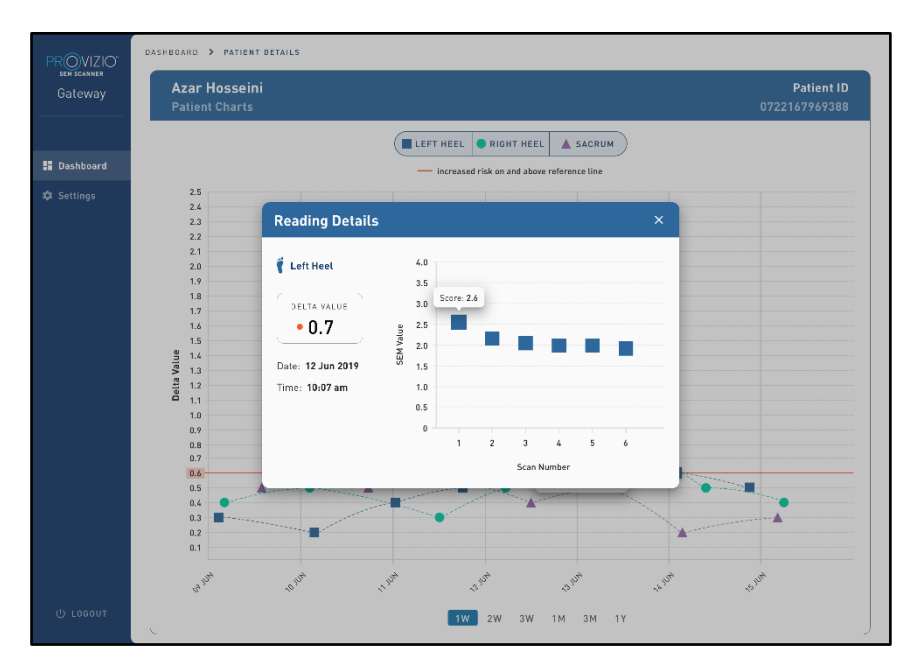

Figur 7 SEM-værdier for et datapunkt

Luk browservinduet for at afslutte sessionen.

#### 4.3. Eksportér data

Funktionen Eksporter data giver brugerne mulighed for at vælge kriterier og Eksportere SEM-data i CSV-format for de valgte indstillinger.

| PROVIZIO"<br>SEH SCANNER<br>Gateway | My Dashboar                                                                                     | d                        |                                             |                |         |                  |
|-------------------------------------|-------------------------------------------------------------------------------------------------|--------------------------|---------------------------------------------|----------------|---------|------------------|
|                                     | Export Data                                                                                     |                          |                                             |                |         |                  |
| I Dashboard                         | Export Data For All Patter<br>Encrypt Data 📝<br>Filter By Patient ID(s)<br>Filter By Date Range | nts 🔽                    | e                                           |                |         |                  |
|                                     | Filter By Reading Type<br>Sacrum 🔽                                                              | Right Heel 🔽             | Left Heel 🔽                                 | 🐨 SACRUM DELTA | View Da | ata Download CSV |
|                                     | 90YR9kUyt<br>90YR9kUyt                                                                          | 9WfqgiK86x<br>XhLN5+bTB9 | 6/1/2021 10:50:12 AM<br>6/1/2021 4:21:44 PM | 0.0            | 0.0     | 54.3<br>0.1      |
| ල් Logout                           |                                                                                                 |                          |                                             |                |         |                  |

Figur 8en Eksportér SEM-datavisning

De tilgængelige filtre og muligheder for dataeksport er:

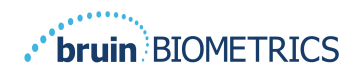

- Alle patienter eller udvalgte patienter
- Ukrypteret (rigtigt patient-id og patientnavn) eller Krypterede data (ikke-identificerbart patient-id og patientnavn)
- For ukrypterede data vises følgende advarsel:
  - Eksporterede patientdata bliver UKRYPTEREDE. Korrekte beskyttelsesforanstaltninger skal være på plads for at sikre data.
- Filtrer efter datointerval
- Filtrer efter aflæsningstype (SEM, højre hæl, venstre hæl)
- Se data på skærmen
- Eksporter data i CSV-format

Når man klikker på menuen til venstre "Eksportér data" åbnes ovenstående skærmbillede. Vælg de ønskede indstillinger, og klik på "Vis data" for at opdatere dataene på skærmen.

"Download CSV" aktiveres, når du har "Opdateret data" ved at klikke på "Vis data".

Ved at klikke på "Download CSV" downloades filen (csv eller zip) på din computers harddisk i downloadmappen. Den kan også åbnes i Excel.

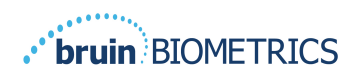

# 5. Administratorrolle

Admin-menuen viser flere muligheder for at tillade styring af **Dashboard**, **Enheder**, **Sprogindstillinger**, **Databaseopsætning** og **Datakortlægning**.

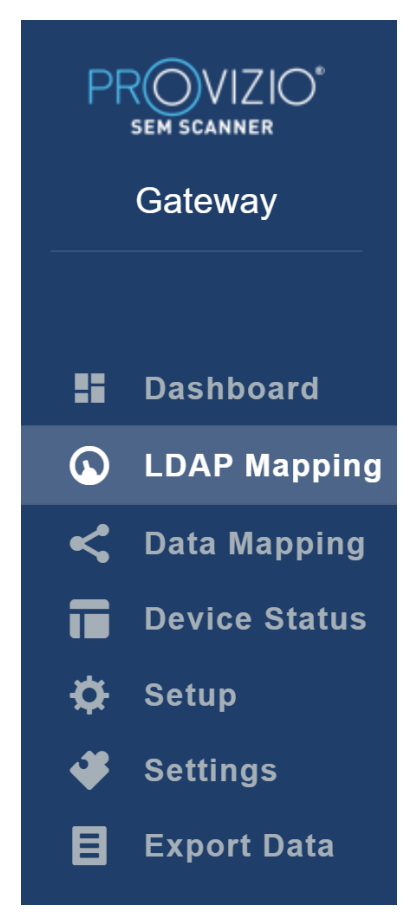

Figur 9 Admin-Menu

#### 5.1. Dashboard (Betjeningspanel)

Dashboardet viser procentdelen af patienter, der er blevet scannet ved hjælp af Provizio SEM-scanneren og er enten over eller under 0,6-tærsklen den dag.

**For eksempel:** På nedenstående billede blev en enkelt patient scannet, SACRUM (korsbenet) blev scannet som højere end 0,6, mens både højre og venstre hæle blev scannet som lavere end 0,6

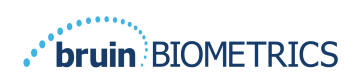

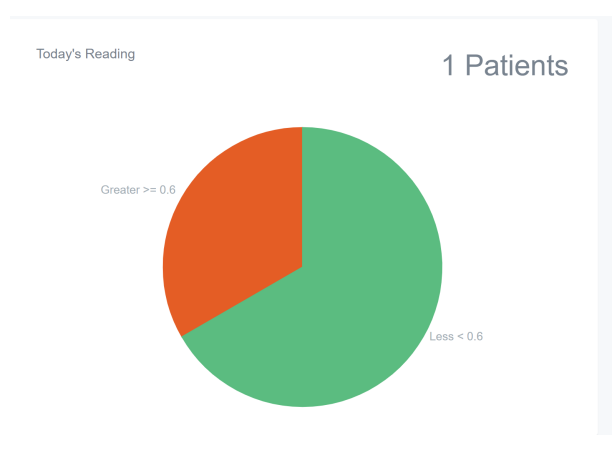

Figur 10 Dashboard-diagram

Linjediagrammet for den **Samlede Analyse** viser det samlede antal delta-aflæsninger i den sidste 7-dages periode, kategoriseret som enten lav risiko (<0,6) eller høj risiko (> 0,6) dag for dag.

**For eksempel:** På billedet nedenfor blev diagrammet oprettet den 9. juli. Der blev ikke aflæst den 3. juli, 4. juli og 5. juli. Derefter var der så i alt 5 aflæsninger den 6. juli. I aflæsning var højere end 0,6, mens 4 aflæsninger var lavere end 0,6. Der blev ikke aflæst den 7. juli, 8. juli og 9. juli.

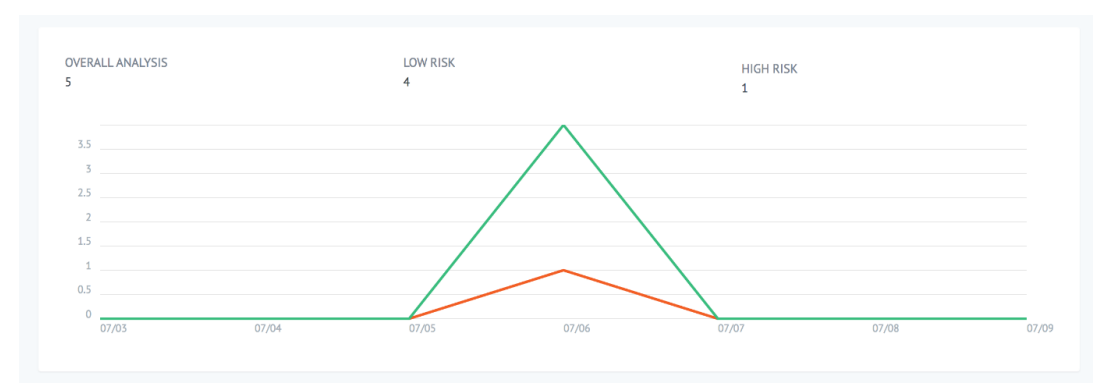

Figur II Analysediagram

#### 5.2. LDAP-kortlægning

Vælg Administrator eller Klinisk i rullemenuen Lokale roller.

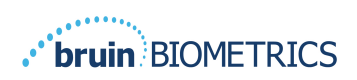

# LOCAL ROLES Admin

#### Figur 12Vælg rolle til kort

Søg efter **LDAP-rolle**tabellen til højre eller rul til den rigtige LDAP-rolle.

Marker de relevante afkrydsningsfelter for at vælge roller fra **LDAP-rolle**tabellen til højre.

| PR | Gateway       | My Dashboard          |            |                  |
|----|---------------|-----------------------|------------|------------------|
|    |               | LDAP Mapping          |            |                  |
| == | Dashboard     |                       |            |                  |
| •  | LDAP Mapping  | Security              |            |                  |
| <  | Data Mapping  | Q Search by Role Name |            |                  |
|    | Device Status | LOCAL ROLES           | LDAP ROLES |                  |
| *  | Setup         | Admin                 | •          | Description      |
|    | Settings      |                       | Save       | Administrators   |
| B  | Export Data   |                       |            |                  |
|    |               |                       |            | Users            |
|    |               |                       |            |                  |
|    |               |                       |            | Guests           |
|    |               |                       |            |                  |
|    |               |                       |            | Print Operators  |
|    |               |                       |            |                  |
|    |               |                       |            | Backup Operators |
|    | ப் Logout     |                       |            |                  |

#### Figur 13en rollekortlægning

Klik på **Gem** for at gemme dine indstillinger.

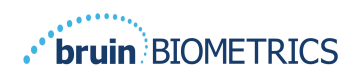

#### 5.3. Datakortlægning

**Datakortlægningen** giver brugeren mulighed for at rette ethvert patient-ID, der kan være blevet indtastet forkert eller opdateret efter scanningen, f.eks. fra et midlertidigt ID til et permanent ID.

|    | ROVIZIO*<br>SEM SCANNER<br>Gateway | My Dashboard         |                    |
|----|------------------------------------|----------------------|--------------------|
|    |                                    | Data Mapping         |                    |
|    | Dashboard                          |                      |                    |
| G  | LDAP Mapping                       | Merge                |                    |
| <  | Data Mapping                       |                      |                    |
|    | Device Status                      | Incorrect Patient ID | Correct Patient ID |
| \$ | Setup                              |                      |                    |
| *  | Settings                           |                      | Save               |
| 目  | Export Data                        |                      |                    |
|    |                                    |                      |                    |
|    |                                    |                      |                    |

#### Figur 13b Datakortlægning

Klik på Gem for at gemme din datakortlægning.

#### 5.4. Enhedsstatus

Enhedsstatuslisten viser oplysninger om alle aktiverede enheder inklusive aktiveringsdato, MAC-adresse, serienummer, sidste kommunikation og handlinger. Alle kolonner kan sorteres.

| PROVIZIO*<br>SEM SCANNER<br>Gateway | My Dashboard       |                    |               |                    |              |  |  |  |  |  |  |
|-------------------------------------|--------------------|--------------------|---------------|--------------------|--------------|--|--|--|--|--|--|
|                                     | Device Status List | Device Status List |               |                    |              |  |  |  |  |  |  |
| Dashboard LDAP Mapping              |                    |                    |               |                    | + Add Device |  |  |  |  |  |  |
| < Data Mapping                      | Show 10 + entries  |                    |               | Search             |              |  |  |  |  |  |  |
| Device Status                       | Activation Date    | MAC Address        | Serial Number | Last Communication | Actions      |  |  |  |  |  |  |
| -∰ Setup                            | 04/16/2021 02:00   | F8-F0-05-7B-3F-5D  | Alex Device   | 04/30/2021 03:14   | <b>i</b>     |  |  |  |  |  |  |
| 🗳 Settings                          |                    |                    |               |                    |              |  |  |  |  |  |  |
| E Export Data                       | 04/20/2021 01:25   | 18-10-05-7b-42-25  | richard_test  | 05/17/2021 01:07   |              |  |  |  |  |  |  |
|                                     | 04/23/2021 04:33   | f8-f0-05-94-cd-b2  | 20201102032   | 06/03/2021 01:25   | ii .         |  |  |  |  |  |  |
|                                     | 04/23/2021 04:36   | f8-f0-05-94-cb-96  | 2020090008    | 05/28/2021 02:05   | Î            |  |  |  |  |  |  |
|                                     | 04/23/2021 04:40   | f8-f0-05-94-c9-8f  | 20200910002   | 05/28/2021 02:02   | 1            |  |  |  |  |  |  |

Figur 14 Enhedsstatus

Indtast et nøgleord i **søgefeltet** øverst til højre for at få vist oplysninger, der matcher søgestrengen. Oplysninger fra alle kolonner kan søges.

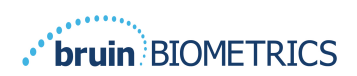

| PROVIZIO°<br>SEM SCANNER | My Dashboard Device Status List              |                   |               |                    |                 |
|--------------------------|----------------------------------------------|-------------------|---------------|--------------------|-----------------|
|                          |                                              |                   |               |                    |                 |
| Dashboard                | + Add                                        |                   |               |                    | + Add Device    |
| Coata Mapping            | Show 10 - entries                            |                   |               | Search             | 202011          |
| Device Status            | Activation Date                              | MAC Address       | Serial Number | Last Communication | Actions         |
| ჶ Setup                  | 04/23/2021 04:33                             | f8-f0-05-94-cd-b2 | 20201102032   | 06/03/2021 01:25   | 1               |
| Settings                 |                                              |                   |               |                    |                 |
| Export Data              | 04/23/2021 05:29                             | f8-f0-05-7b-41-fa | 20201104017   | 04/28/2021 09:04   | <b>i</b>        |
|                          | 05/28/2021 03:51                             | f8-f0-05-94-d1-32 | 20201115251   | 06/02/2021 11:10   | ÷.              |
|                          | Showing 1 to 3 of 3 entries (filtered from 2 | 2 total entries)  |               |                    | Previous 1 Next |

Figur 15 Enhedssøgeresultater

Klik på **Tilføj enhed** for at indtaste en ny SEM-scanner med MAC-adresse og serienummer.

| PROVIZIO*<br>SEM SCANNER<br>Gateway |               | My Dashboard  |
|-------------------------------------|---------------|---------------|
|                                     |               | Add Device    |
|                                     | Dashboard     |               |
| 6                                   | LDAP Mapping  | MAC Address   |
| <                                   | Data Mapping  |               |
|                                     | Device Status | Serial Number |
| ¢                                   | Setup         |               |
| *                                   | Settings      |               |
| B                                   | Export Data   |               |

Figur 16 Tilføj enhed

Klik på **Gem** for at gemme den nye enhed.

ADVARSEL! Uoprettelig: Klik på **Handlinger** for at fjerne en enhed fra Gateway.

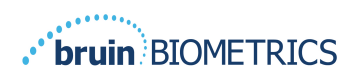

|    | ROVIZIO <sup>*</sup><br>sem scanner<br>Gateway | My Dashboard |                    |                   |               |                    |          |
|----|------------------------------------------------|--------------|--------------------|-------------------|---------------|--------------------|----------|
|    |                                                |              | Device Status List |                   |               |                    |          |
| 55 | Dashboard                                      |              |                    |                   |               |                    |          |
| 6  | LDAP Mapping                                   | + Add Device |                    |                   |               | + Add Device       |          |
| <  | Data Mapping                                   |              | Show 10 v entries  |                   |               | Search             |          |
|    | Device Status                                  |              | Activation Date    | MAC Address       | Serial Number | Last Communication | Actions  |
| ¢  | Setup                                          |              | 04/16/2021 02:00   | F8-F0-05-7B-3F-5D | Alex Device   | 04/30/2021 03:14   | <b>T</b> |
| 4  | Settings                                       |              |                    |                   |               |                    |          |
| B  | Export Data                                    |              | 04/20/2021 01:25   | f8-f0-05-7b-42-25 | richard_test  | 05/17/2021 01:07   | Ξ.       |

Figur 17 Fjern enhed

#### 5.5. Opsætning

Opsætningsskærmen viser **Databaseinfo** og **LDAP-info** for den oprindeligt indstillede serveradresse, serverport, brugernavn og adgangskode.

|                | My Dashboard         |
|----------------|----------------------|
| 🚦 Dashboard    | Application Setup    |
| LDAP Mapping   | Configuration        |
| < Data Mapping | Server Address       |
| Device Status  | 54 166 104 232       |
| 🔅 Setup        | Server Port          |
| 🗳 Settings     | 163                  |
| Export Data    | Database Name        |
|                | sempatoney_long      |
|                | Ujername             |
|                | dbönimser            |
|                | Password             |
|                |                      |
|                | Test DB Connection   |
|                | LDAP Server          |
|                | 3.228.139.66         |
|                | LDAP Port            |
|                | 389                  |
|                | LDAP Username        |
|                | Test A               |
|                | LDAP Password        |
|                |                      |
|                | Test LDAP Connection |

#### Figur 18 Database- og LDAP-informationsskærm

Ingen redigeringer kan foretages her, men hvis du vil sikre dig, at **databaseoplysningerne** er korrekte, skal du klikke på den blå **Test DB-forbindelse og/eller Test LDAPforbindelsesknappen** nederst til venstre. Hvis det er korrekt, vises en bekræftelsesmeddelelse øverst til højre.

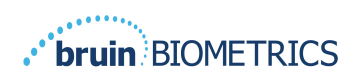

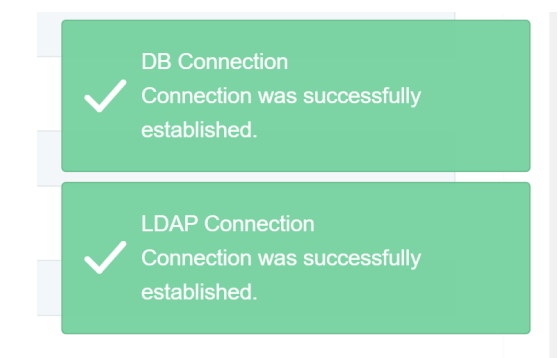

Figur 19 Test af DB & LDAP-forbindelses succes

Bemærk: Dette er en skrivebeskyttet skærm, hvor en administratorbruger kan bekræfte forbindelsen, men brugeren kan ikke ændre nogen installationsdata.

#### 5.6. Indstillinger

Siden med **Indstillinger** giver en bruger mulighed for at indstille Gateway's standardsprog. Dette vil blive brugt overalt for enhver bruger, medmindre brugeren ændrer det for en session.

| PROVIZIO*<br>SEM SCANNER                            | My Dashboard                    |
|-----------------------------------------------------|---------------------------------|
| · · · · ·                                           | Settings                        |
| <ul> <li>Dashboard</li> <li>LDAP Mapping</li> </ul> |                                 |
| Data Mapping Device Status Setup                    | Language<br>English (English) - |
| Settings                                            | Sue Sue                         |
|                                                     |                                 |
|                                                     |                                 |
|                                                     |                                 |

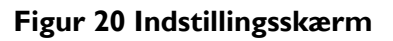

Vælg det ønskede sprog

Klik på knappen Gem for at gemme indstillingerne.

#### 5.7. Eksportér data

Funktionen **Eksporter data** giver brugerne mulighed for at vælge kriterier og Eksportere SEM-data i CSV-format for de valgte indstillinger.

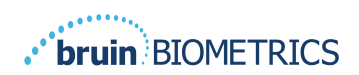

| Gateway | Export Data<br>Export Data For ALL Patients 🖬<br>Encrypt Data 🖬                                                                                                    |                                              |                   |              |                  |                        |
|---------|----------------------------------------------------------------------------------------------------|----------------------------------------------|-------------------|--------------|------------------|------------------------|
|         | Filter By Holest Op() Filter By Holest Op() Filter By Holest Barge (V17/2021) Filter By Holesting Type Scorum © Right Hole © Left Hole © Corum © Right Hole © Left Hole © |                                              |                   |              | Va               | w Data Download CSV    |
|         | Patient ID                                                                                                    | Patient Name                                 | Reading Date/Time | Sacrum Delta | Right Heel Delta | Left Heel Deita        |
|         | b1oMjKigbNcb9FVO9dO8qQ                                                                                                    | wYKL62RGT5f01vjM5s4U4KWCJRIKqYYtG49yOSObsXY+ | 04/30/2021 03:14  | 0.4          | 0.3              | 0.2                    |
|         | b1oMjKigbNcb9FVO9dO8qQ                                                                                                    | wYKL62RGT5f01vjH5s4U4KWCJRIKqYYtGA9yOSOhsXY+ | 04/30/2021 13:14  | 0.2          | 0.5              | 0.1                    |
|         |                                                                                                    |                                              |                   |              |                  |                        |
|         | sAUgOmzzm30CY0778NNyDQ                                                                                                    | TZoSzUOs16pzo6FQu5cZOw                       | 04/30/2021 23:14  | 0.4          | 0.3              | 0.2                    |
|         | sAUgOmzzm30CV0778NHy0Q<br>Showing 1 to 10 of 10 entries                                                                                                    | TZrSrtU0:16pzo6FQu5cZDw                      | 04/30/2021 23:14  | 0.4          | 0.3              | 0.2<br>Previous 1 Next |

Figur 21 Eksportér SEM-datavisning

De tilgængelige filtre og muligheder for dataeksport er:

- Alle patienter eller udvalgte patienter
- Ukrypteret (rigtigt patient-id og patientnavn) eller Krypterede data (ikke-identificerbart patient-id og patientnavn)
- For ukrypterede data vises følgende advarsel:
  - Eksporterede patientdata bliver UKRYPTEREDE. Korrekte beskyttelsesforanstaltninger skal være på plads for at sikre data.
- Filtrer efter datointerval
- Filtrer efter aflæsningstype (SEM, højre hæl, venstre hæl)
- Se data på skærmen
- Eksporter data i CSV-format

Når man klikker på menuen til venstre "Eksportér data" åbnes ovenstående skærmbillede. Vælg de ønskede indstillinger, og klik på "Vis data" for at opdatere dataene på skærmen.

"Download CSV" aktiveres, når du har "Opdateret data" ved at klikke på "Vis data".

Ved at klikke på "Download CSV" downloades filen (csv eller zip) på din computers harddisk i downloadmappen. Den kan også åbnes i Excel.

Luk browseren for at afslutte sessionen.

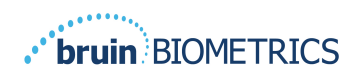

## 6. Håndholdt support

Disse data er inkluderet i henhold til IEC 60601-1-mærkningskrav.

#### 6.1. Elektromagnetisk miljø

Provizio SEM-scannerne er beregnet til brug i det elektromagnetiske miljø, der er specificeret i Tabel 3. Elektromagnetisk miljø. Brugere skal sikre, at Provizio SEM-scannere anvendes i et sådant miljø.

| Emissionstest                                           | Overensstem melse | Elektromagnetisk miljø – vejledning                                                                                                    |
|---------------------------------------------------------|-------------------|----------------------------------------------------------------------------------------------------|
| RF-emissioner<br>CISPR I I                              | Gruppe I          | Provizio SEM-scanner 250 enheden bruger kun<br>RF-energi til sin interne funktion. Derfor er<br>RF-emissionerne meget lave og forårsager<br>sandsynligvis ikke interferens i elektronisk<br>udstyr i nærheden. |
| RF-emissioner<br>CISPR I I                              | Klasse B          | Provizio SEM-scanner 250 er egnet til brug i alle<br>andre enheder end private hjem og i virksomheder,                                                                                                    |
| Harmoniske emissioner<br>IEC 61000-3-2                  | Overholder        | der er tilsluttet et lavspændingsnet, som forsyner<br>bygninger, der bruges til boligformål.                                                                                                    |
| Spændingsudsving/flimmer<br>emissioner<br>IEC 61000-3-3 | Overholder        |                                                                                                    |

Tabel 3. Elektromagnetisk miljø

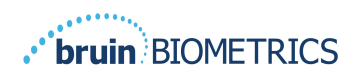

# 6.2. Elektromagnetisk immunitet

#### Tabel 4. Elektromagnetisk immunitet

| Immunitets<br>test                                                                                                    | IEC 60601<br>Testniveau                                                                                                    | Overensstem<br>melse                                                                                                    | Elektromagnetisk miljø –<br>vejledning                                                                                                    |
|----------------------------------------------------------------------------------------------------|----------------------------------------------------------------------------------------------------|----------------------------------------------------------------------------------------------------|----------------------------------------------------------------------------------------------------|
| Elektrostatisk<br>afladning (ESD)<br>IEC 61000-4-2                                                                                 | ± 8 kV kontakt<br>± 15 kV luft                                                                                                    | ± 8 kV kontakt<br>± 15 kV luft                                                                                                    | Gulve skal være af træ, beton eller keramiske<br>fliser. Hvis gulvene er dækket af syntetisk<br>materiale, skal den relative fugtighed være<br>mindst 30 %.                                                                                                    |
| Elektrisk hurtig<br>spændingsvariati<br>on/sprængning<br>IEC 61000-4-4                                                             | ± 2 kV for<br>strømforsyningsle<br>dninger<br>± 1 kV for input-<br>/outputledninger                                                                                                    | ± 2 kV for<br>strømforsyningsled<br>ninger<br>ikke relevant<br>(enheden<br>indeholder ikke<br>nogen signal-,<br>kontrol- eller<br>telekommunikatio<br>nsledninger)                                   | Strømkvaliteten skal være den samme<br>som i et typisk kommercielt eller<br>organisationsmæssigt miljø.                                                                                                    |
| Spændingsbølge<br>IEC 61000-4-5                                                                                                    | ± I kV ledning(er)<br>til ledning(er)<br>± 2 kV ledninger<br>til jorden                                                                                                    | ± I kV ledning(er)<br>til ledning(er)<br>± 2 kV ledninger<br>til jorden                                                                                                    | Strømkvaliteten skal være den samme<br>som i et typisk kommercielt eller<br>organisationsmæssigt miljø.                                                                                                    |
| Spændingsfald,<br>korte afbrydelser<br>og<br>spændingsvariati<br>oner på<br>strømforsyninge<br>ns inputledninger<br>IEC 61000-4-11 | < 5 % UT (> 95 %<br>fald i UT) i 0,5<br>cyklusser<br>40 % UT (60 %<br>fald i UT) i 5<br>cyklusser<br>70 % UT (30 %<br>fald i UT) i 30<br>cyklusser<br>< 5 % UT (> 95 %<br>fald i UT) i 5<br>sekunder | < 5 % UT (> 95 %<br>fald i UT) i 0,5<br>cyklusser<br>40 % UT (60 %<br>fald i UT) i 5<br>cyklusser<br>70 % UT (30 %<br>fald i UT) i 30<br>cyklusser<br>< 5 % UT (> 95 %<br>fald i UT) i 5<br>sekunder | Strømkvaliteten skal være den samme som i et<br>typisk kommercielt eller organisationsmæssigt<br>miljø. Hvis brugeren af SEM-scanner 200<br>opladningssystemet kræver fortsat drift under<br>strømafbrydelser, anbefales det, at SEM-scanner<br>200 opladningssystemet får strøm fra en<br>uafbrudt strømforsyning eller et batteri. |
| Driftsfrekvent<br>(50/60 Hz)<br>magnetfelt<br>IEC 61000-4-8                                                                        | 30 A/m                                                                                                    | 30 A/m                                                                                                    | Driftsfrekvente magnetfelter skal være på<br>et niveau, der er karakteristisk for en typisk<br>placering i et typisk kommercielt eller<br>organisationsmæssigt miljø.                                                                                                    |
| Ledningsbåret RF<br>IEC 61000-4-6                                                                                                  | 3 V <sub>ms</sub><br>I 50 kHz til 80 MHz                                                                                                    | 3 V <sub>rms</sub>                                                                                                    | Bærbart og mobilt RF-kommunikationsudstyr bør<br>ikke anvendes tættere på nogen del af SEM 200<br>scannersystemet, herunder kabler, end den<br>anbefalede separationsafstand beregnet ud fra den<br>ligning, der gælder for senderens frekvens.                                                                                      |

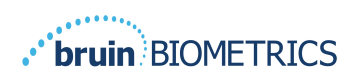

| Udstrålet RF  | 3 V/m                 | 3 V/m      | Anbefalet separationsafstand:                                                                                                    |
|---------------|-----------------------|------------|----------------------------------------------------------------------------------------------------|
| IEC 61000-4-3 | 80 MHz til 2,7<br>GHz | Hz til 2,7 | $d=\!1.2\!\cdot\!\sqrt{P}$   50 kHz til 80 MHz                                                                                                    |
|               |                       |            | $d=\!1.2\!\cdot\!\sqrt{P}_{-80}$ MHz til 800 MHz                                                                                                    |
|               |                       |            | $d=2.3\cdot\sqrt{P}$ 800 MHz til 2,7 GHz                                                                                                    |
|               |                       |            | hvor P er senderens maksimale<br>udgangseffektklassificering i watt (W) ifølge<br>producenten af senderen, og d er den<br>anbefalede separationsafstand i meter (m).             |
|               |                       |            | Feltstyrker fra fast RF-sender som bestemt<br>ved en elektromagnetisk undersøgelse af<br>stedet a skal være mindre end<br>overensstemmelsesniveauet i hvert<br>frekvensområde b. |
|               |                       |            | Forstyrrelser kan forekomme i nærheden af                                                                                                    |
|               |                       |            |                                                                                                    |
|               |                       |            | uastyr mærket med følgende symbol:                                                                                                    |

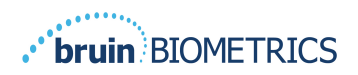

#### 6.3. Separationsafstand

Provizio SEM-scanneren er beregnet til brug i et elektromagnetisk miljø, hvor udstrålede RF-forstyrrelser kontrolleres. Brugeren af Provizio SEM-scanneren kan hjælpe med at forhindre elektromagnetisk interferens ved at opretholde en minimumsafstand mellem bærbart og mobilt RF-kommunikationsudstyr (sendere) og Provizio SEM-scanneren som anbefalet nedenfor i henhold til kommunikationsudstyrets maksimale udgangseffekt. Den anbefalede separationsafstand mellem bærbart og mobilt RF-kommunikationsudstyr og Provizio SEM-scanneren er angivet i Tabel 5.

| Separationsafstand i henhold til senderens frekvens (meter) |                                          |                                             |                                              |  |
|-------------------------------------------------------------|------------------------------------------|---------------------------------------------|----------------------------------------------|--|
| Nominel maksimal<br>udgangseffekt for<br>senderen (W)       | l 50 kHz til 80 MHz $d=1.2\cdot\sqrt{P}$ | 80 MHz til 800 MHz $d = 1.2 \cdot \sqrt{P}$ | 800 MHz til 2,5 GHz $d = 2.3 \cdot \sqrt{P}$ |  |
| 0,01                                                        | 0,12                                     | 0,12                                        | 0,23                                         |  |
| 0,1                                                         | 0,38                                     | 0,38                                        | 0,73                                         |  |
| I                                                           | 1,2                                      | 1,2                                         | 2,3                                          |  |
| 10                                                          | 3,8                                      | 3,8                                         | 7,3                                          |  |
| 100                                                         | 12                                       | 12                                          | 23                                           |  |

#### Tabel 5. Separationsafstand

For sendere, der er klassificeret med en maksimal udgangseffekt, som ikke er angivet ovenfor, kan den anbefalede separationsafstand d i meter (m) estimeres ved hjælp af den ligning, der gælder for senderens frekvens, hvor P er senderens maksimale effektklassificering i watt (W) ifølge producenten af senderen.

BEMÆRK: Ved 80 MHz og 800 MHz gælder det højere frekvensområde.

BEMÆRK: Disse retningslinjer gælder muligvis ikke i alle situationer. Elektromagnetisk propagation påvirkes af absorption og refleksion fra strukturer, genstande og mennesker.

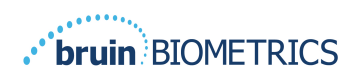

#### 6.4. Specifikationer

#### Tabel 6. Specifikationer

| Element                                   | Specifikationer                                                                                                    |
|-------------------------------------------|----------------------------------------------------------------------------------------------------|
| Anvendt del                               | Туре ВF                                                                                                    |
| Batterilevetid                            | 3 timer (typisk)                                                                                                    |
| Metode til rengøring og desinfektion      | Rengør enheden som angivet i brugervejledningen                                                                                                    |
| Beskyttelse mod vandindtrængen            | IPXI                                                                                                    |
| Driftsperiode                             | Kontinuerlig drift                                                                                                    |
| Strømkilde                                | Internt drevet udstyr                                                                                                    |
| SEM-værdiområde                           | 0,3 til 3,9 SEM-værdienheder                                                                                                    |
| Repeterbarhed for SEM-værdi* <sup>1</sup> | +/- 0,2 SEM-værdienheder                                                                                                    |
| Opbevaring                                | Provizio SEM-scanneren bør kun opbevares ved temperaturer i området fra<br>-20°C til 45 °C ved en relativ luftfugtighed (ikke-kondenserende) på 5 % til 90 %. |
| Driftsbetingelser                         | Provizio SEM-scanneren bør kun betjenes ved temperaturer fra 15 °C til<br>35 °C ved en relativ luftfugtighed (ikke-kondenserende) på 5 % til 90 %.            |
| AC-vekselspænding for opladningsmåtte     | 100-240 ∨                                                                                                    |
| Netstrøm for opladningsmåtte              | 0,5 A                                                                                                    |

<sup>&</sup>lt;sup>1</sup> Repeterbarhed er variationen af en enkelt enhed ved måling af det samme sted af den samme person, når der foretages flere målinger efter hinanden ("gentagelse") på det pågældende tidspunkt.

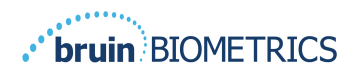

# 7. Fejlfinding

Hvis en situation ikke kan løses, bedes du kontakte din systemadministrator eller institutionelle afdeling for informationsteknologi. Hvis situationen stadig ikke kan løses, bedes du kontakte din produktspecialist eller Bruin Biometrics kundeservice.

| Problem                                                               | Løsning                                                                                                    |
|-----------------------------------------------------------------------|----------------------------------------------------------------------------------------------------|
| Logger ind                                                            |                                                                                                    |
| Jeg kender ikke URL'en til at oprette<br>forbindelse til Gatewayen.   | Kontakt din systemadministrator for at få den korrekte URL til din institutions installation.                                              |
| Jeg har gateway-URL'en, men min browser<br>opretter ikke forbindelse. | Sørg for, at du har den korrekte URL<br>fra din systemadministrator.                                                                       |
|                                                                       | Du skal sikre med din systemadministrator,<br>at din computer og dit intranet er konfigureret<br>til at oprette forbindelse til denne URL. |
| Mit login fungerer ikke.                                              | Gatewayen bruger de samme loginoplysninger,<br>som du bruger til andre aktiviteter.                                                        |
|                                                                       | Du har muligvis ikke fået tildelt en Gateway-<br>rolle. Bed din systemadministrator om at tjekke,<br>at du er tildelt en Gateway-rolle.    |

#### Tabel 7. Fejlfinding

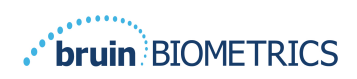

| Problem                                                 | Løsning                                                                                                    |
|---------------------------------------------------------|----------------------------------------------------------------------------------------------------|
| Patientlister og data                                   |                                                                                                    |
| Jeg kan ikke se en patient på listen.                   | Dataene er muligvis ikke uploadet endnu.<br>Data uploades kun, når scanneren placeres<br>tilbage i opladeren.                            |
|                                                         | Gatewayen bruger det indtastede / scannede<br>patient-id til at hente patientnavn. Sørg for,<br>at patient-ID'et er indtastet korrekt.   |
|                                                         | Hver scanner skal være registreret<br>hos Gatewayen, før data kan registreres.<br>Sørg for, at scanneren er angivet<br>i enhedslisterne. |
| Der er angivet et patient-id, men intet<br>patientnavn. | Gatewayen bruger det indtastede / scannede<br>patient-id til at hente patientnavn. Sørg for,<br>at patient-ID'et er indtastet korrekt.   |
| En scannning for en patient er ikke på listen.          | Dataene er muligvis ikke uploadet endnu.<br>Data uploades kun, når scanneren placeres<br>tilbage i opladeren.                            |
|                                                         | Gatewayen bruger det indtastede / scannede<br>patient-id til at hente patientnavn. Sørg for,<br>at patient-ID'et er indtastet korrekt.   |
|                                                         | Hver scanner skal være registreret<br>hos Gatewayen, før data kan registreres.<br>Sørg for, at scanneren er angivet i enhedslisten.      |
| Enhedsliste                                             |                                                                                                    |
| En scanner er ikke på listen.                           | Hver scanner skal være registreret<br>hos Gatewayen, før data kan registreres.<br>Sørg for, at scanneren er angivet i enhedslisten.      |

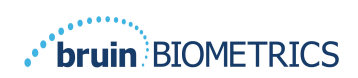

| Problem                            | Løsning                                                                                                    |
|------------------------------------|----------------------------------------------------------------------------------------------------|
| Opsætning af applikation           |                                                                                                    |
| DB-forbindelsestest mislykkedes.   | Kontakt din systemadministrator for at sikre, at<br>databaseforbindelsesoplysningerne i Gateway er<br>korrekte og aktuelle. |
| LDAP-forbindelsestest mislykkedes. | Kontakt din systemadministrator for at sikre,<br>at LDAP-forbindelsesoplysningerne i Gateway<br>er korrekte og aktuelle.    |

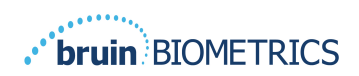

Bruin Biometrics produkter er beskyttet af et eller flere patenter. Se <u>https://sem-scanner.com/patents</u> for at få flere oplysninger

©2023 Bruin Biometrics LLC eller dennes associerede selskaber. Alle rettigheder forbeholdes.

Bruin Biometrics, LLC. 10877 Wilshire Blvd, Suite 1600 Los Angeles, CA 90024, USA Phone (310) 268-9494

E-mail: info@bruinbiometrics.com

EC REP

Website: <u>www.sem-scanner.com</u>

Emergo Europe B. V. Westervoortsedijk 60, 6827 AT Arnhem,

The Netherlands

Tel: +31 70 345 8570

1639

CE

Australian Sponsor

Emergo Australia

Level 20, Tower II

Darling Park 201

Sussex Street

Sydney, NSW 2000

Australia

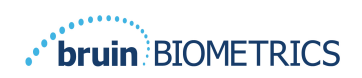

DANSK